# Insertion de tableaux

Plusieurs méthodes sont possibles pour créer un tableau dans un document texte. Vous pouvez insérer un tableau depuis une barre d'outils, via une commande de menu ou depuis une feuille de calcul.

## Pour insérer un tableau depuis la barre d'outils Insérer

- 1. Placez le curseur dans le document à l'endroit où vous voulez insérer le tableau.
- 2. Dans la barre **Standard**, cliquez sur la flèche située en regard de l'icône **Tableau**.
- 3. Dans la grille, faites glisser le pointeur pour sélectionner le nombre de colonnes et de lignes à créer dans le tableau, puis relâchez le bouton de la souris.

Pour annuler l'opération, faites glisser le pointeur vers le côté opposé jusqu'à ce que **Annuler** apparaisse dans la zone d'aperçu de la grille.

### Pour insérer un tableau à l'aide d'une commande de menu

- 1. Placez le curseur dans le document à l'endroit où vous voulez insérer le tableau.
- 2. Choisissez Tableau Insérer Tableau.
- 3. Dans la zone **Taille**, entrez un nombre de lignes et de colonnes.
- 4. Sélectionnez les options appropriées, puis cliquez sur OK.

### Pour insérer une table à partir d'un classeur Calc

- 1. Ouvrez la feuille de calcul OpenOffice.org Calc dans laquelle se trouve la plage de cellules à insérer.
- 2. Dans la feuille de calcul, faites glisser le pointeur de la souris pour sélectionner les cellules.
- 3. Choisissez Édition Copier.
- 4. Dans le document texte, effectuez l'une des opérations suivantes :

| Options                            | Est inséré en tant que                                               |
|------------------------------------|----------------------------------------------------------------------|
| OpenOffice.org 3.2 Classeur        | objet OLE - aussi bien avec Ctrl+V ou par glissé-déposé              |
| MetaFichierGDI                     | Image                                                                |
| Bitmap                             | Image                                                                |
| HTML                               | Tableau HTML                                                         |
| Texte non formaté                  | Texte seulement, tabulations comme séparateurs                       |
| Texte formaté [RTF]                | Tableau                                                              |
| Lien DDE (uniquement sous Windows) | Structure et contenu d'un tableau sans formatage. Avec actualisation |

#### Insertion d'une plage de cellules à partir d'un classeur Calc par glisser-déposer

- 1. Ouvrez la feuille de calcul OpenOffice.org Calc dans laquelle se trouve la plage de cellules à insérer.
- 2. Dans la feuille de calcul, faites glisser le pointeur de la souris pour sélectionner les cellules.
- 3. Cliquez sur les cellules sélectionnées et maintenez le bouton de la souris enfoncé.
- 4. Faites glisser les cellules sélectionnées dans le document texte.